#### <u>Overview</u>

In this document, we will cover how to use the Program Availability rule. This rule allows you to choose to show or hide your programs based on an applicant's response to an Extended Profile or program-level question.

#### <u>Steps</u>

#### **Configure Program Availability**

You can use the **Program Availability Rule** to choose to only display a program based on how an applicant answers the Extended Profile citizenship question, or your program-level questions. By default, programs will display to all applicants unless a program has an availability question rule associated with it.

To configure program availability based on the Extended Profile citizenship question:

- 1. Log into the Configuration Portal within the <u>WebAdMIT Pre-launch</u> <u>portal</u>.
- 2. Select the program.
- 3. Navigate to the **Editor**.
- 4. Enable the **Questions tab**, if you have not already, by checking the box.
- 5. Click Configure Questions Rules Builder.
- 6. Click ADD RULE.
- 7. Select **Program Availability** from the **Rule Type** drop-down.

| ADD RULE         |                                                                                            | ×  |
|------------------|--------------------------------------------------------------------------------------------|----|
| Select a rule t  | ype to get started. All rules are trigered based on an applicant answer to a question set. |    |
| Rule Type        | Please Select                                                                              | ¢  |
|                  | Question Visibility                                                                        |    |
|                  | Show a question only when specified conditions are met                                     |    |
|                  | Conditional Answer Options                                                                 | 15 |
|                  | Change the available options for a question based on the answer to a linked question       |    |
|                  | Change Deadline                                                                            |    |
|                  | Change the program deadline when specific conditions are met                               |    |
| s within the     | Change Fee                                                                                 |    |
| configure.       | Change the program fee when specific conditions are met                                    |    |
| vate a page, use | Fee Waiver Qualification                                                                   |    |
|                  | Automatically grant a fee waiver based on specific search criteria                         |    |
|                  | Program Availability                                                                       |    |
|                  | Shows or hides the program when specific conditions are met                                |    |
|                  | Show Document                                                                              |    |
|                  | Show a document when specific conditions are met                                           |    |

#### 8. Click CONTINUE.

| ADD RULE > PROGRAM AVAILABILITY                                                                                                    | ×                                                                                                  |
|----------------------------------------------------------------------------------------------------|----------------------------------------------------------------------------------------------------|
| 1. Rule Conditions                                                                                                    | 2. Message for Applicant                                                                           |
| NAME       Provide a recognizable name of your ne         CONDITIONS       Make the program       Unavailable         Citizenship S1       question       Select a citizenship status         + Add Condition | ew rule e.g. In-State<br>v if ANY v of the following conditions are true<br>v is International v 1 |
|                                                                                                    | <b>KACK</b> CONTINUE                                                                               |

- 9. Under **NAME**, enter a name for the program availability rule that only you and your program see.
- 10. Under **CONDITIONS**, select **Unavailable**.
- 11. Select if you want the program availability to occur based on **any** or **all** of the conditions you establish.
- 12. When establishing the question triggers, select **Citizenship Status** from the first drop-down for the appropriate question group.

- 13. In the second drop-down, select the **question** (e.g. Select a citizenship status).
- 14. In the third drop-down, select the answer that changes the program availability for the applicant (e.g. International).
- 15. Click **Add Condition** to add additional question triggers for this program availability. If there are no additional questions, go to the next step.
- 16. Click CONTINUE.
- 17. Enter an explanation for why a program may be removed from the applicant's application if they change their response to the triggered question. For example, if the applicant changes their citizenship status from **US Citizen** to **International**, this program is automatically removed from their application and the **Message for Applicant** will appear.

| ADD RULE > PROGRAM AVAILABILIT                                              | Y ×                                                                                                    |
|-----------------------------------------------------------------------------|----------------------------------------------------------------------------------------------------|
| 1. Rule Conditions                                                          | 2. Message for Applicant                                                                               |
|                                                                             |                                                                                                    |
| * Please provide a clear message for a students if the program must be remo | pplicants who do not qualify to apply for this program. This will be displayed to wed from their cart. |
| This program is not available to interna                                    | ational applicants.                                                                                    |
|                                                                             |                                                                                                    |
|                                                                             |                                                                                                    |
|                                                                             |                                                                                                    |
|                                                                             | 58 out of 300 characters                                                                               |
|                                                                             | Jo out of Joo Characters.                                                                              |
|                                                                             |                                                                                                    |
|                                                                             | < BACK SAVE                                                                                            |

18. Click SAVE. Once saved, the rule appears on the **Rules Overview** page and can be edited or deleted, as needed.

You can also use the **Program Availability Rule** to choose to only display a program based on how an applicant answers your **program-level questions**. For example, if your program requires applicants to complete and submit a national centralized application (e.g. MCAT, LSAT, PTCAS, SOPHAS, etc.) BEFORE they

 $\ensuremath{\textcircled{}}$  2020 Indiana University

complete the IU Graduate CAS application, you could add a question and build a rule that would remove your program from their applicant.

To do this, you would follow steps 1 - 11 above and then continue to the next steps below.

- 1. When establishing the question triggers, select **Program** from the first drop-down for the appropriate question group.
- 2. In the second drop-down, select the question.
- 3. In the third drop-down, select the answer that changes the program availability for the applicant (e.g. No).

| ADD RULE > PROGRAM AVAILABILITY x |                                                                                                    |  |  |
|-----------------------------------|----------------------------------------------------------------------------------------------------|--|--|
| 1. Rule Conditions                | 2. Message for Applicant                                                                                                    |  |  |
| NAME                              | Provide a recognizable name of your new rule e.g. In-State Make the program Unavailable v if ANY v of the following conditions are true |  |  |
| Program                           | question Have you submitted the MCAT application, the centralized applicatic v is No v 🔟                                                |  |  |
| + Add Condition                   | A BACK CONTINUE                                                                                                    |  |  |

- 4. Click CONTINUE.
- 5. Enter a Message for Applicant.
- 6. Click SAVE. Once saved, the rule appears on the **Rules Overview** page and can be edited or deleted, as needed.

To watch a video containing the information above, visit the Liaison training site.